## Памятка по голосованию за проект благоустройства на площадке <u>https://вместе47.pd/</u> в период с 16.01.2023 по 16.02.2023

- 1. Войдите на сайт https://вместе47.рф/
- 2. Нажмите кнопку «Голосовать»

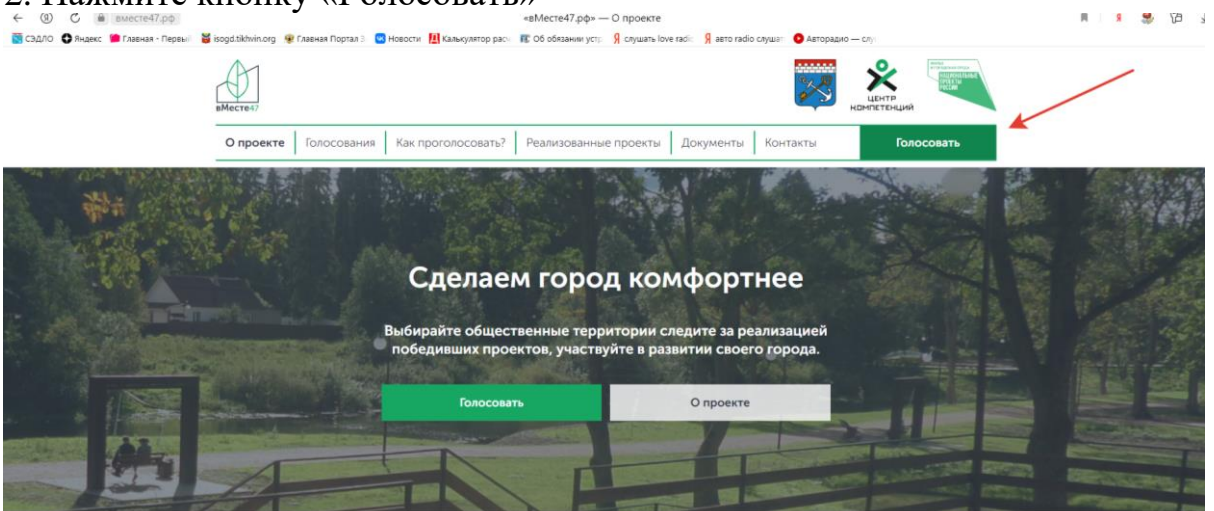

Голосование

3. Затем: «Требуется вход» (авторизация через электронную почту).
4. После авторизации в открывшемся окне нажмите «Получить код» (который будет направлен на указанный Вами адрес электронной почты)

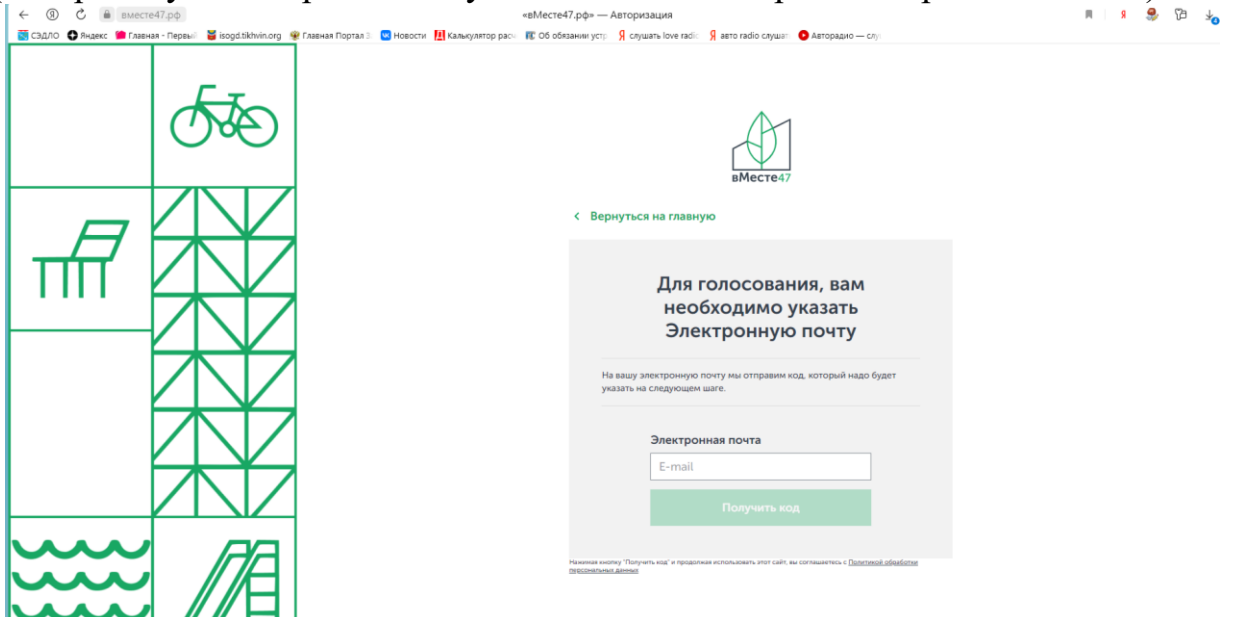

5. После входа в личный кабинет на сайте <u>https://вместе47.pф/</u> нажмите кнопку «Голосовать»

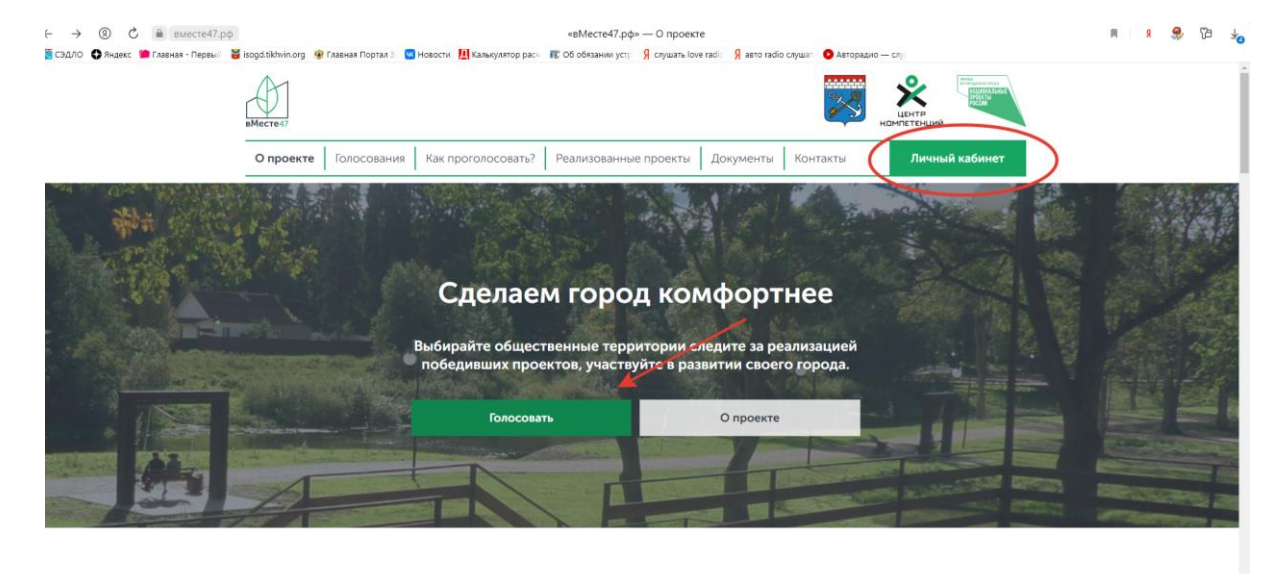

Голосование

6. нажмите кнопку «перейти к голосованию»

| ( | <section-header><section-header><text><text><text><text></text></text></text></text></section-header></section-header> |
|---|----------------------------------------------------------------------------------------------------|
|   | Объекты для голосования                                                                                                |
|   | Муниципальное образование или район                                                                                    |
|   |                                                                                                    |

| ание т положити т макиневон положивание на околоди общественных территорий, приоритисти в 2024 году<br>Общественных территорий, приоритетных для<br>благоустройства в 2024 году<br>Став инваря в Лениниградской области проводится открытое рейтинговое голосование по выбору общественных территорий, для<br>цальнейшего участия в отборе на включение в федеральный проект «Формирование конфортной городской среды» в 2024 году<br>инистерства строительства и жилищио-коммунального хозяйства РФ в рамках национального проекта «Жилие и городская среда».<br>На участия в голосовании вам необходимо зарегистрироваться на данной платформе.<br>Замо спосование займет у вас не более 2 минут. | Опроекте Голос                             | ования Как проголосоват                                 | ь? Реализованные проекты                                         | Документы Контакты                                       | Личный кабинет                            |
|----------------------------------------------------------------------------------------------------|--------------------------------------------|---------------------------------------------------------|------------------------------------------------------------------|----------------------------------------------------------|-------------------------------------------|
| Рейтинговое голосование по отбору<br>общественных территорий, приоритетных для<br>благоустройства в 2024 году<br>С16 инваря в Ленинградской области проводится открытое рейтинговое голосование по выбору общественных территорий, для<br>дальнейшего участия в отборе на выпочение в федеральный проет «Формирование конфортной городской среды» в 2024 году<br>Иминстерства строительства и жилищио-коммунального коняйства РФ в рамках национального проекта «Жилие и городская среда».<br>Для участия в голосовании вам необходимо зарегистрироваться на данной платформе.<br>Само голосование займет у вас не более 2 минут.                                                                   | hanvan + Epispennik + Peki                 | инговое голосование по отбору общес                     | ственных территорий, приоритетных для благо                      | рустройства в 2024 году                                  |                                           |
| Общественных территорий, приоритетных для<br>благоустройства в 2024 году<br>С 16 инара в Ленинградской области проводится открытое рейтинговое голосование по выбору обществиных территорий, для<br>далинейщего участия в отборе на вилочение в федеральный проект «Формирование комфортной городской среды» в 2024 году<br>Министерства строительства и жилищо- коммунального коляйства РФ в рамках национального проекта «Жилие и городская среда».<br>Для участия в голосовании вам необходимо зарегистрироваться на данной платформе.<br>Само голосование займет у вас не более 2 минут.                                                                                                    | Рейтинг                                    | овое голос                                              | сование по о                                                     | тбору                                                    |                                           |
| Благоустройства в 2024 году<br>С 16 янаря в Ленинградской обяасти проводится открытое рейтинговое голосование по выбору общественных территорий, для<br>дальнейшего участия в отборе на вилонение в федеральный проект «Формирование комфортной городской среды» в 2024 году<br>Министерства строительства и жилищно- коммунального козайства РФ в рамках национального проекта «Жиле и городская среда».<br>Для участия в голосовании вам необходимо зарегистрироваться на данной платформе.<br>Само голосование займет у вас не более 2 минут.                                                                                                    | общести                                    | венных тер                                              | риторий, пр                                                      | иоритетны                                                | х для                                     |
| С 16 инварк в Ленииградской области проводится открытое рейтинговое голосование по выбору общественных территорий, для<br>длальнёщиго участия в отборе на включение в федеральный проект «Формирование конфортной городской среды» в 2024 году<br>Министерства строительства и жилищно-коммунального козвйства РФ в рамках национального проекта «Жилье и городская среда».<br>Для участия в голосовании вам необходимо зарегистрироваться на данной платформе.<br>Само голосование займет у вас не более 2 минут.                                                                                                    | благоус                                    | тройства в                                              | 2024 голу                                                        |                                                          |                                           |
| С 16 января в Ленииградской области проводится открытое рейтинговое голосование по выбору общественных территорий, для<br>дламейщего участия в отборе на включение в федеральный проект «Формирование конфортной городской среды» в 2024 году<br>Министерства строительства и жилищно-коммунального хозяйства РФ в рамках национального проекта «Жилье и городская среда».<br>Для участия в голосовании вам необходимо зарегистрироваться на данной платформе.<br>Само голосование займет у вас не более 2 минут.                                                                                                    | onaroje                                    | iponerbu b                                              | LOLITORY                                                         |                                                          |                                           |
| дальненицето участия в оторе на вилочение в федеральным проект «чорнирование конфортнои городскои среды» в 2024 году<br>Министерства строительства и жилищно-коммунального хозийства РФ в рамка национального проекта «Жилье и городская среда».<br>Для участия в голосовании вам необходимо зарегистрироваться на данной платформе.<br>Само голосование займет у вас не более 2 минут.                                                                                                    | С 16 января в Ленингр                      | радской области проводится                              | открытое рейтинговое голосова                                    | ние по выбору общественны                                | к территорий, для                         |
| Для участия в голосовании вам необходимо зарегистрироваться на данной платформе.<br>Само голосование займет у вас не более 2 минут.<br>                                                                                                    | дальнеишего участия<br>Министерства строит | в отборе на включение в фе,<br>ельства и жилищно-коммун | деральный проект «формирован<br>ального хозяйства РФ в рамках на | ие комфортной городской ср<br>ационального проекта «Жиль | еды» в 2024 году<br>е и городская среда». |
| Само голосование займет у вас не более 2 минут.                                                                                                    | Для участия в голосон                      | зании вам необходимо зарег                              | истрироваться на данной платфо                                   | рме.                                                     |                                           |
|                                                                                                    | Само голосование за                        | ймет у вас не более 2 минут.                            |                                                                  |                                                          |                                           |
| Нам очень важен ваш голос.                                                                                                    | Нам очень важен ваш                        | ronoc.                                                  |                                                                  |                                                          |                                           |
|                                                                                                    |                                            |                                                         |                                                                  |                                                          |                                           |

7. Выберете приоритетную для вас территорию для благоустройства в 2024 году: ых территорий, приоритетных для благоустройства в 2024 году

## Рейтинговое голосование по отбору общественных территорий, приоритетных для благоустройства в 2024 году

Выберете приоритетную для вас территорию для благоустройства в 2024 году:

Parameters - Balletinenana sanatana

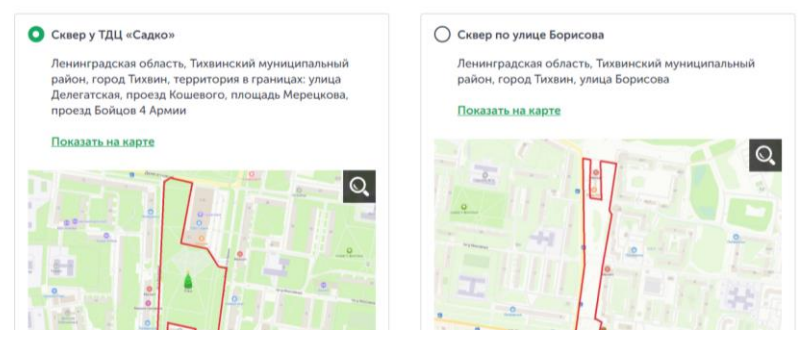

8. Заполните какое функциональное наполнение Вы бы хотели видеть на данной территории.

| Опроекте Голосования Как проголосовать? Реализованные проекты Документы Контакты Личный кабинет |
|-------------------------------------------------------------------------------------------------|
| Вы выбрали: Сквер у ТДЦ «Садко»                                                                 |
| Какое функциональное наполнение Вы бы хотели видеть на данной территории?                       |
| Скамейки, урны, освещение                                                                       |
| Детская площадка для детей от 1-5 лет                                                           |
| Детская площадка для детей от 5-10 лет                                                          |
| Детская площадка для детей от 10-14 лет                                                         |
| Спортивные тренажеры                                                                            |
| 🗌 Воркаут (брусья, кольца и т.д.)                                                               |
| 🗌 Поле для командных игр с мячом (футбол, баскетбол)                                            |
| Скейт-площадка                                                                                  |
| Кофе с собой (кофешоп)                                                                          |
| 🗌 Место для пикника, барбекю                                                                    |
| Велодорожка                                                                                     |
| 🗌 Велопарковка                                                                                  |
| Лыжероллерная трасса                                                                            |
| 🛃 Беседки, навесы                                                                               |
| 🕑 Городские качели                                                                              |
| 🗸 Место для фотографирования                                                                    |

## 9. Нажмите кнопку «завершить голосование»

| ФОНТАН<br>Что ценного есть на данной территории, что точно нужно сохранить? | ФОНТАН<br>Что ценного есть на данной территории, что точно нужно сохранить?<br>Что вам НЕ нравится на данной территории? | ФОНТАН<br>Что ценного есть на данной территории, что точно нужно сохранить?<br>Что вам НЕ нравится на данной территории? | и уманис <b>—</b> главная - Гервы | о проекте полосования Как проголосования Как проголосованы? Реализованные проекты Документы Контакты. Личный кабинет |  |  |
|-----------------------------------------------------------------------------|----------------------------------------------------------------------------------------------------|----------------------------------------------------------------------------------------------------|-----------------------------------|----------------------------------------------------------------------------------------------------|--|--|
| Что ценного есть на данной территории, что точно нужно сохранить?           | Что ценного есть на данной территории, что точно нужно сохранить?<br>                                                    | Что ценного есть на данной территории, что точно нужно сохранить?                                                        |                                   | ФОНТАН                                                                                                    |  |  |
|                                                                             | -<br>Что вам НЕ нравится на данной территории?<br>-                                                                      | Что вам НЕ нравится на данной территории?                                                                                |                                   | Что ценного есть на данной территории, что точно нужно сохранить?                                                    |  |  |
|                                                                             | Что вам НЕ нравится на данной территории?                                                                                | Что вам НЕ нравится на данной территории?                                                                                |                                   | •                                                                                                    |  |  |

## 10. Подтвердить завершение голосования

| 🛅 СЭДЛО  🜑 Яндекс 🎾 Главная - Первый 🍃 | έ dogd táldvinnorg 🛞 Γλαθικά Πορταλ 3. 🔁 Ησθοστικ 🔃 Καιωκγλαττορ ρας:« π.Ε. Οδι οδικαθικίαι γοη: 🧍 Αυτο radio: α/μωστι 🙆 Αυτορμάκο — ση:                                                                                        |
|----------------------------------------|----------------------------------------------------------------------------------------------------|
|                                        | О проекте Голосования Как проголосовать? Реализованные проекты Документы Контакты Личный кабинет                                                                                                    |
|                                        | Что ценного есть на данной территории, что точно нужно сохранить?  Что вам НЕ ноавится на ванной территории? Вы подтверждаете завершение голосования? Изменить ответы после подтверждения будет нельзя.  Отмена Да, подтверждаю |
|                                        |                                                                                                    |

11. «Спасибо за ваш голос!»

| ← (9) С в вместе47.рф В Сэдло С Яндекс Главная - Первы К | «вМесте47.рф» — Рейтинговое голосование по отбору общественных территорий, приоритетных для благоустройства в 2024 году<br>🖁 водазвинолу 📽 Главная Портаз 1 💟 Навости 🛄 Сальцуатор рас: 📧 Об обязания уст; 🧣 слушать love radi: 🧣 авто габо слушат: 📀 Авторадно — спу | a 🗴 🛣 Va 📲 : |
|----------------------------------------------------------|----------------------------------------------------------------------------------------------------|--------------|
|                                                          | BARCTEGI                                                                                                    |              |
|                                                          | О проекте Голосования Как проголосовать? Реализованные проекты Документы Контакты Личный кабинет                                                                                                    |              |
|                                                          | Спасибо за ваш голос!                                                                                                    |              |
|                                                          | Благодарим Вас за участие в решении вопросов благоустройства поселений Ленинградской области                                                                                                    |              |
|                                                          | Итоги голосования будут опубликованы на сайтах: <u>вМесте47,рф, sreda47.ru</u> и <u>gkh.lenobl.ru</u> до 27 февраля 2023 года.                                                                                                    |              |
|                                                          | Вернуться                                                                                                    |              |
|                                                          |                                                                                                    |              |
|                                                          |                                                                                                    |              |

Благодарим за участие!

2023, Региональный проект "вМесте47.рф" Портал разработал ИП Кнюев В.К.